## Controles e indicadores seleccionados

Menú Menú Command Status Estado de la (Comando) (Estado) biblioteca Scalar 24 1 Menú de Menú de Menú Menú unidad 2 unidad 1 Setup Tools (Configura (Herramie ción) ntas)

Consulte la sección *Operación de la Guía de Iniciación Rápida* de Scalar 24 para obtener las descripciones completas de los símbolos y mensajes especiales que se presentan en el panel operador.

Visite www.adic.com para obtener los últimos controladores (drivers) y ajustes (patches) para la biblioteca Scalar 24.

Teclado

 $\nabla$ 

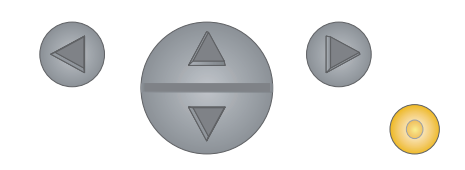

- Presione la flecha IZQUIERDA para recorrer el menú hacia la izquierda.
- Presione la flecha DERECHA para recorrer el menú hacia la derecha.
  - Presione la tecla ASCENDENTE para aumentar un valor.
  - Presione la tecla DESCENDENTE para disminuir un valor.
- Presione la tecla de ACCIÓN para ejecutar la opción activa del menú.

## Guía de Iniciación Rápida de Scalar 24

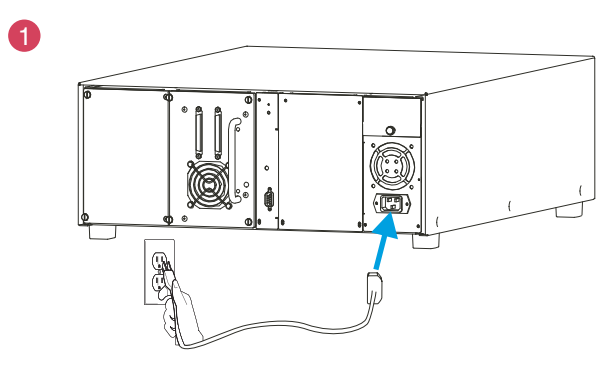

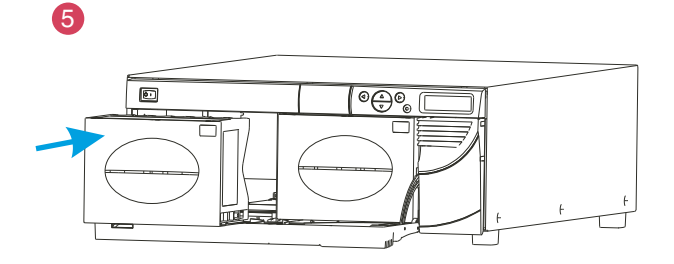

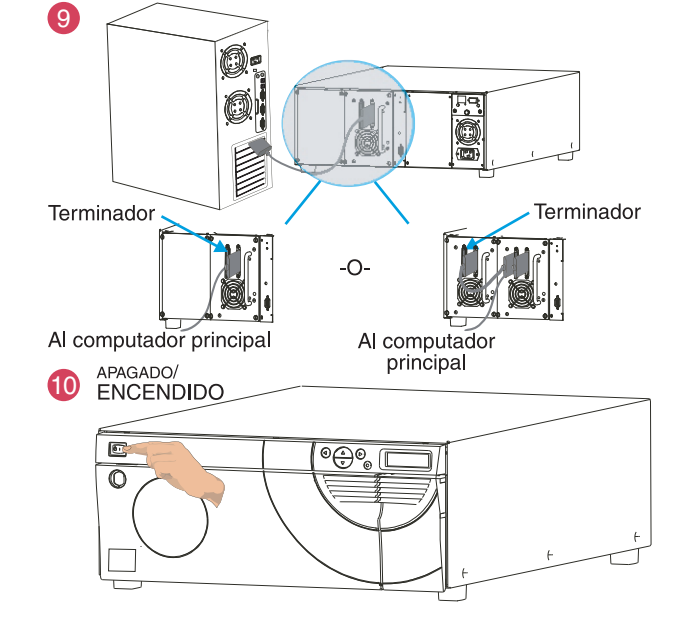

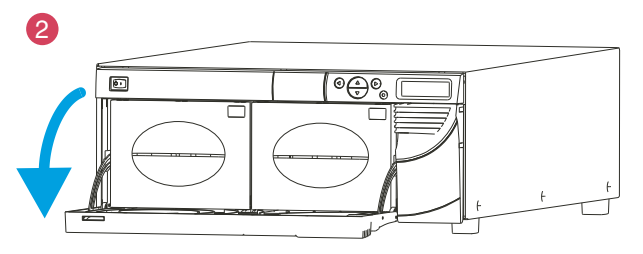

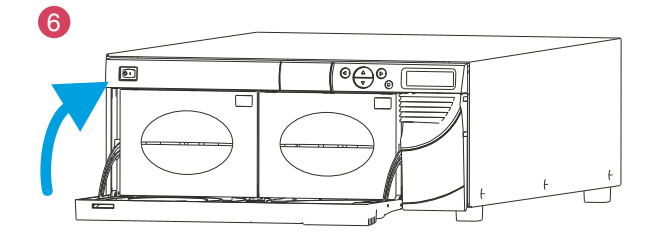

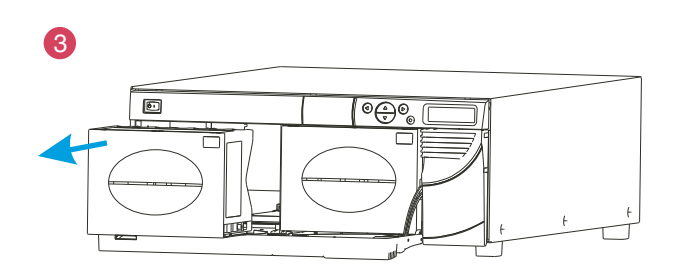

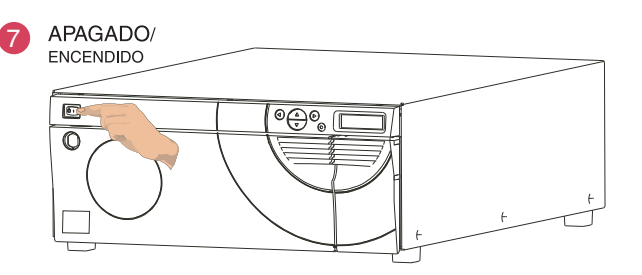

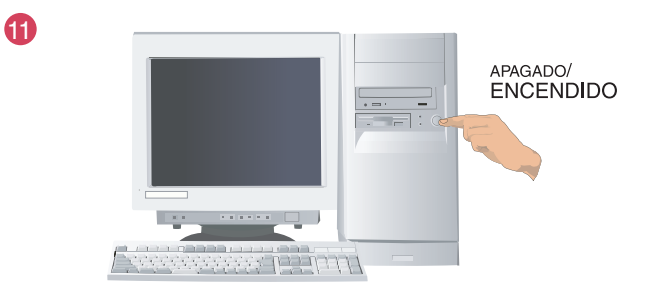

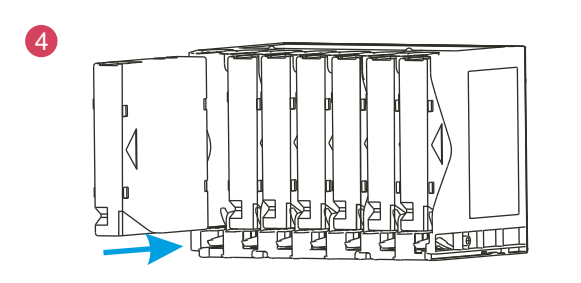

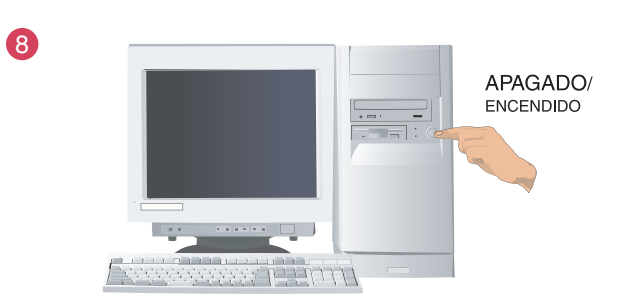

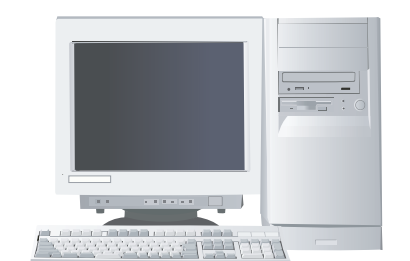

12

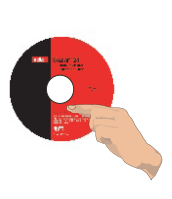